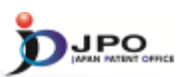

### D. PMGS - 1/11

#### FI/F-term classification can be retrieved.

- FI and F-term are unique patent classifications developed by the JPO, and they are mainly assigned to JP documents.
- <u>"FI"</u> is organized in a hierarchical structure, and it is the subdivisions of the IPC subgroups.
- <u>"F-term"</u> is organized according to particular technological fields to improve search efficiency from multiple viewpoints; purpose, usage, structure, operation, etc.

49

#### --- (Slide 49) ---

Next, I will explain PMGS, which stands for "Patent Map Guidance System". You can obtain FI and F-term classification information by using PMGS. The FI and F-term are classifications developed by and only used by the JPO, and mainly assigned to patent documents written in the Japanese language. FI is the subdivision of IPC subgroups, and has a hierarchical structure. You can search from various points of view using the F-term classification. Its purpose is to improve search efficiency in a particular technical field.

| III. Search Tool - J-Plath |
|----------------------------|
|----------------------------|

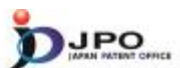

D. PMGS - 2/11

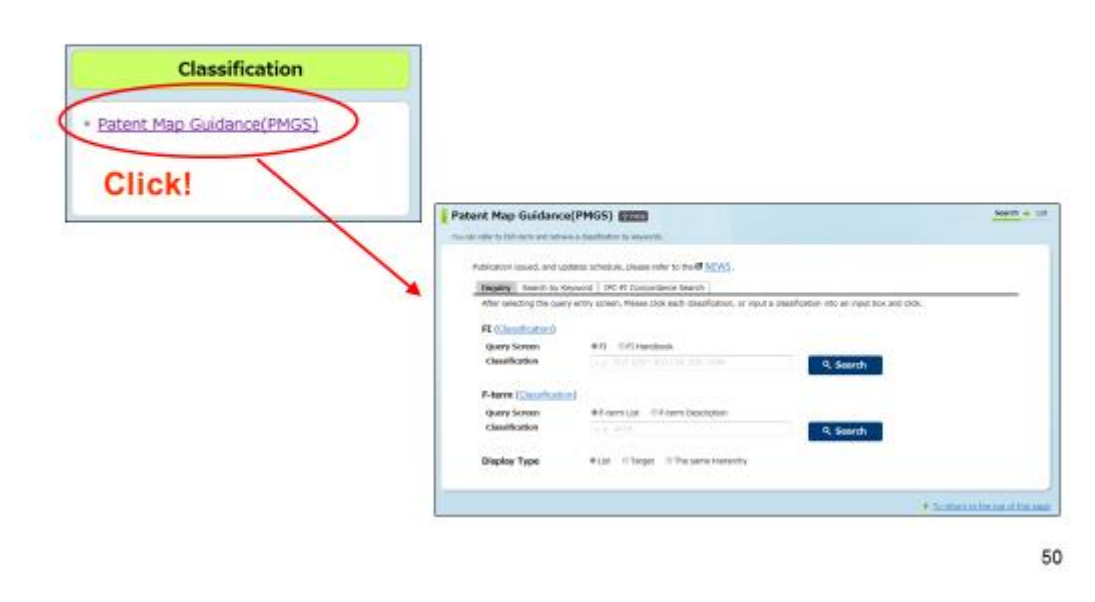

--- (Slide 50) ---

You can access the PMGS search form from the menu on the J-PlatPat top page.

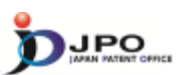

## D. PMGS - 3/11

| tent Map Guidance                                                                                        | (PMGS) Theorem                                                                                                    | Select types of search for                                                             | classificatio |
|----------------------------------------------------------------------------------------------------|----------------------------------------------------------------------------------------------------|----------------------------------------------------------------------------------------|---------------|
| Publication issued, and upd<br>Impuing Search by Key<br>After selecting the query<br>FI (Classification) | etes schedule, please refer to the <b>U</b> NEWS.<br>word BPC-FI Concordiance Search  <br>ethry soresh, Mease duck each classification, o | <ul> <li>Inquiry</li> <li>Search by Keyword</li> <li>IPC-FI Concordance Sea</li> </ul> | rch           |
| Query Screen<br>Classification                                                                           | #FI 0FI Handbook     #-d- 802F 802F1 802F1/08 802F1/0844                                                                                  | Q, Search                                                                              |               |
| F-term ( <u>Classification</u><br>Query Screen<br>Classification                                         | P-term List 01P-term Description     Control 40316                                                                                        | २, Search                                                                              |               |
| Display Type                                                                                             | ●List ①Target ①The same Hierarchy                                                                                                    |                                                                                        |               |
|                                                                                                    |                                                                                                    | To return to the top of this page                                                      |               |

- ✓ Inquiry : <u>FI/F-term</u> search of specific <u>classification</u>
- ✓ Search by Keyword : <u>FI/F-term</u> search by using <u>keywords</u>
- ✓ IPC-FI Concordance Search : <u>FI</u> search by using <u>IPC</u>

51

#### --- (Slide 51) ---

You can obtain classification information in three different ways using PMGS. The first one is the search function called "inquiry". By specifying FI or F-term using this function, you can obtain classification information related to the FI and F-term that you specified.

The second one is the search function called "search by keyword". With this function, you can obtain the FI and F-term information related to the search keyword that you specified.

The third one is the search function called "IPC-FI concordance search". With this function, you can obtain the FI information that corresponds to the IPC you specified. Now, I will explain one by one.

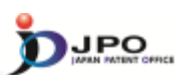

## D. PMGS - 4/11

| can only to EUE torus and onlyin                                                |                                                                                  | Search 4 Ust              |
|---------------------------------------------------------------------------------|----------------------------------------------------------------------------------|---------------------------|
| Jan refer to F1/P-term and retrie                                               | re & Cassification by keywords.                                                  |                           |
| Publication issued, and up                                                      | dates schedule, please refer to the d NEWS.                                      |                           |
| Inquiry Search by K                                                             | erword IPC-FI Concordance Search                                                 |                           |
| After selecting the quer                                                        | y entry screen, Please click each classification, or input a classification into | o an input box and click. |
|                                                                                 |                                                                                  |                           |
| FI (Classification)                                                             |                                                                                  | ÷                         |
| Query Screen                                                                    | # FI O FI Handbook                                                               | El coarch                 |
| classification                                                                  | e.g. 822F 822F1 823F1/80 822F1/804A                                              | Search FI Search          |
|                                                                                 | -                                                                                |                           |
| E-barm (Classification)                                                         |                                                                                  | -                         |
| F-term ( <u>Classificatic</u>                                                   | B Charm Lint D Charm Departmention                                               |                           |
| F-term ( <u>Classificatio</u><br>Query Screen<br>Classification                 | F-term List     O F-term Description                                             | - F-term search           |
| F-term ( <u>Classificatic</u><br>Query Screen<br>Classification                 | F-term List      Ø F-term Description                                            | Search                    |
| F-berm ( <u>Classificatic</u><br>Query Screen<br>Classification<br>Display Type | F-term List      Ø F-term Description                                            | Search F-term search      |
| F-term ( <u>Classificatic</u><br>Query Screen<br>Classification<br>Display Type | F-term List      O F-term Description     O      e.c.      O                     | Search F-term search      |

 $\cdots$  (Slide 52)  $\cdots$ 

First, I will explain the search function called "inquiry".

By specifying an FI or F-term, you can use this function to obtain classification information related to the FI and F-term that you specified.

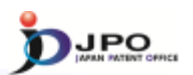

## D. PMGS - 5/11

| Patent Hap Guidence(PHK                               | 25) Eller<br>Anator Is Ispanis                                                                                                    | August a Uni                                 | Jump to a specific point in the<br>bierarchical schedule of FI                                                                                        |
|-------------------------------------------------------|----------------------------------------------------------------------------------------------------|----------------------------------------------|----------------------------------------------------------------------------------------------------|
|                                                       | Testina, passe refer to the <b>eff (COC)</b> .<br>(IPC-FF concentence based)<br>arream, result fick and clean Adators, or not a clean Adators into an input ties and risk.<br>(IPC - FF concentence - Concentence - Concentence | _                                            | by entering its code                                                                                                    |
| F-term (Caselforder)<br>deny Screen<br>Classification | A Genet                                                                                                    | FI(Li<br>This so<br>- Obj<br># L             | st Endication)<br>ees slows all Pic carcained is the main group "doeF1,00", (HB : F1 Handbook)<br><b>Aw Type:</b><br>π = σTanget = σThe same Herarchy |
| Display Type *                                        | Un D'Tarpet D'The same Harsenby                                                                                                    | 61                                           | Explanation                                                                                                    |
|                                                       |                                                                                                    | + 100                                        | Datalia not covered by groups GB6F 3/08-G06F 13/08 (anthitectures of general<br>purpose stared programme computers dd8F t5(7%)                        |
|                                                       | <ul> <li>Transmission</li> </ul>                                                                                                    | 10.00                                        | 313 . Structures                                                                                                    |
| Go down to hierarchical                               |                                                                                                    |                                              | 311 Structures of areas adjacent to large computers                                                                                                   |
|                                                       |                                                                                                    |                                              | A Structures of computer rooms                                                                                                    |
|                                                       |                                                                                                    | B . Acoustic or seismic resistant structures |                                                                                                    |
|                                                       |                                                                                                    |                                              | C . Free-access floor structures                                                                                                    |
|                                                       |                                                                                                    |                                              | D Seismic resistant structures                                                                                                    |
| -                                                     |                                                                                                    |                                              | E Discontraction                                                                                                    |
| Section                                               | Explanation                                                                                                    |                                              |                                                                                                    |
| ASection                                              | SECTION A - HUMAN NECESSITIES                                                                                                    |                                              |                                                                                                    |
| BSection                                              | SECTION 8 - PERFORMING OPERATIONS: TRANSP                                                                                                    | ORTING                                       |                                                                                                    |
| CSection                                              | SECTION C - CHEMISTRY; METALLURGY                                                                                                    |                                              |                                                                                                    |
| Direction                                             | SECTION D - TEXTILES: PAPER                                                                                                    |                                              |                                                                                                    |
|                                                       |                                                                                                    |                                              | 5                                                                                                    |

#### --- (Slide 53) ---

Using the "inquiry" search function, there are two ways to obtain data related to FI. The first one is to click the "classification" link. You can go down the hierarchical schedule from the section level by clicking the "classification" link.

The second one is to enter the FI in the search box, which will take you to the specific point in the hierarchical schedule of the FI that you entered.

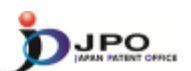

### D. PMGS - 6/11

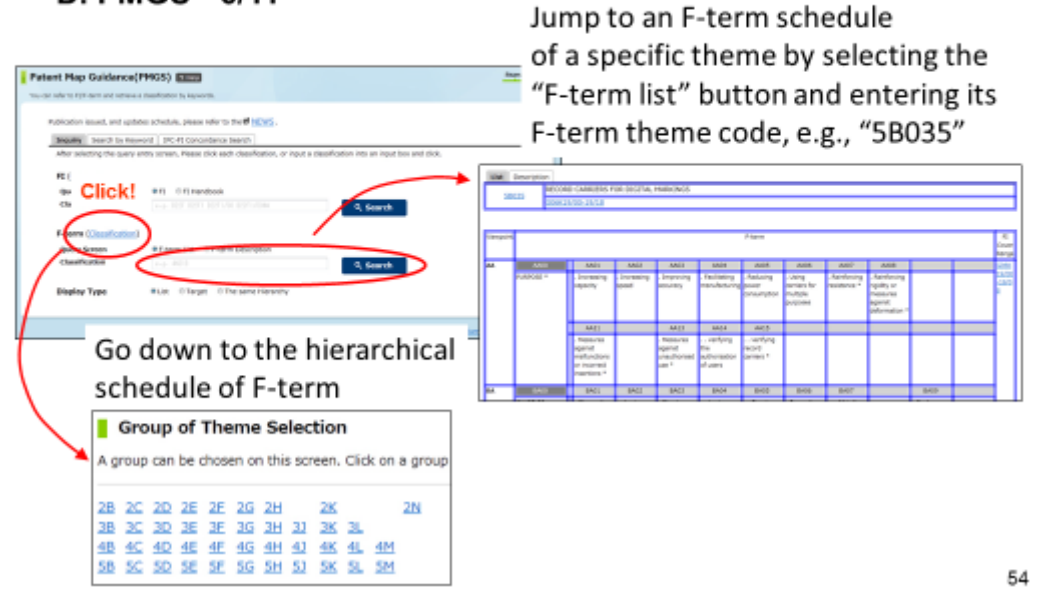

#### --- (Slide 54) ---

There are two ways to obtain data related to F-term using the "Inquiry" search function. The first is to click the "classification" link, which allows you to go down the hierarchical schedule.

The second one is to enter the F-term theme code in the search box, which takes you to the F-term list of the theme code you entered.

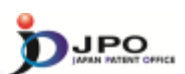

## D. PMGS - 7/11

| nt Map Guidance(PMGS)                                    |                                             | Search                      |
|----------------------------------------------------------|---------------------------------------------|-----------------------------|
| Publication issued, and updates schedule,                | please refer to the <b>Cf</b> <u>NEWS</u> . | Query Screen                |
| After selecting a query screen item, ple<br>Query Screen | © FI I FI Handbook                          | > F-term                    |
| Keyword                                                  | F-term List     F-term Description          | Keyword                     |
| Search Range(Classification)                             | (+.j. 20-500)                               | Q, Search                   |
| Display Type                                             | *List © Target © The same Hierarchy         |                             |
|                                                          | Click "Search"                              |                             |
|                                                          |                                             | To return to the top of the |

55

#### --- (Slide 55) ---

Next, I will explain the search function called "search by keyword", which allows you to obtain the FI and F-term information related to the search keyword you specified. First, select which "query screen" you will use to do the search (FI or F-term). Then, enter the keyword in the search box and click "search".

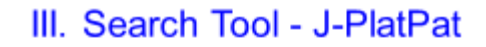

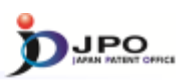

### D. PMGS - 8/11

The search results list is displayed.

- Query Screen = FI
- Keyword = toy

Click the FI "A41D11/00@K".

|                     |   | Hit count is 81.   |
|---------------------|---|--------------------|
|                     |   | FI                 |
| h a toy             | 1 | A41D11/00@K        |
| cessory (toy, etc.) |   | • A47G19/22@S      |
| e movement of ho    |   | • <u>A63B69/04</u> |
|                     |   | • <u>A63069/04</u> |

56

--- (Slide 56) ---

This shows the result of the query by selecting FI as a "query screen" and entering "toy" as a keyword. Several search results are shown, so, for example, let's click "A41D11/00@K".

#### III. Search Tool - J-PlatPat D. PMGS - 9/11 Main group "A41D11/00" FI(List Indication) This screen shows all FIs contained in the main group "A41D11/00". (HB : FI Handbook) · Display Type Elist ◎ Target ◎ The same Hierarchy Explanation FI 11/00 Garments for children A Kinds of clothes for children B. Jackets C . Coverall D . . One-piece dresses E . Lower clothes F . . Lower clothes with chest and shoulder straps G . Overcoats H Functions of clothes for children J . Adjustment of height Clicked FI "A41D11/00@K" K . Equipped with a toy L . for both men and women

57

JPO

#### -- (Slide 57) ---

The screen then shows all FIs included in the main group "A41D11/00". You can see that there are many FIs under "A41D11/00". "A41D11/00@K", which you clicked earlier, is also displayed. You can browse the explanation and see which perspective each FI has for a search key.

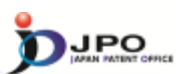

## D. PMGS - 10/11

| <b>Patent Map Guidance</b><br>su can refer to FUE-bern and retrie             | (PMGS) PC-FI Concordance Searc                                                                                               | search + Lin                    |
|-------------------------------------------------------------------------------|----------------------------------------------------------------------------------------------------|---------------------------------|
| Publication issued, and up<br>Inquiry Search by Ke<br>Input IPC code to the q | antes schedule, please refer to the of <u>NEWS</u> .  Enter IPC UPC FI Concordance Search  very box and click Search button. |                                 |
| Classification                                                                | e.p. Alle                                                                                                    |                                 |
| Display Type                                                                  | List ©Target ©The same Hierarchy  Click "Search"                                                                             |                                 |
|                                                                               |                                                                                                    | To return to the top of this pa |

#### ---- (Slide 58) ----

Lastly, I will explain the search function "IPC-FI concordance search", which allows you to obtain the FI information that corresponds to the IPC you specified. If you know the IPC to be searched for, enter the IPC in the search box and click "search".

58

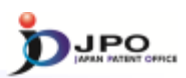

59

## D. PMGS - 11/11

| Concordance List [IPC→FI] |                                         |
|---------------------------|-----------------------------------------|
|                           | G0611/00                                |
| Display Type              | List      Target     The same Hierarchy |
| Result IPC                | FI                                      |
| IPC                       | FI                                      |
| G06T1/00                  | G06T1/00                                |
| G06T1/00                  | G06T1/00@A                              |
| G06T1/00                  | G06T1/00@B                              |
| G06T1/00                  | G06T1/00/@C                             |
| G06T1/00                  | G06T1/00/8Z                             |
| G06T1/00                  | G06T1/00.200                            |
| G06T1/00                  | G06T1/00.200@A                          |
| G05T1/00                  | G06T1/00.200@B                          |

---- (Slide 59) ---

For example, this is the screen you will see when you enter and search IPC "G06T1/00". Here, you were able to obtain the concordance list for IPC "G06T1/00". IPCs are listed on the left, and FIs that correspond to the listed IPCs are shown on the right.